## **Contract Job Management Report**

The *Contract Job Management Report* is a new report that provides a management overview that is generated by a user defined date range showing all Contract Jobs booked, amount of Change Orders made on those jobs as well as the number of jobs cancelled, the number of jobs that contain items on hold, and finally the amount of backlog for all booked jobs within the specified date range.

Requirements:

You must have Admin privileges to run this report.

**Note:** This report crunches a large amount of data – the broader the date range the amount of data being processed rises exponentially. Be patient as it may take some time to generate this report.

How it works:

- 1. Open Software for Hardware.
- 2. From the SFH Logo Screen click the *File* menu.
- 3. Click on *Reports* and a sub-menu will explode to the right.

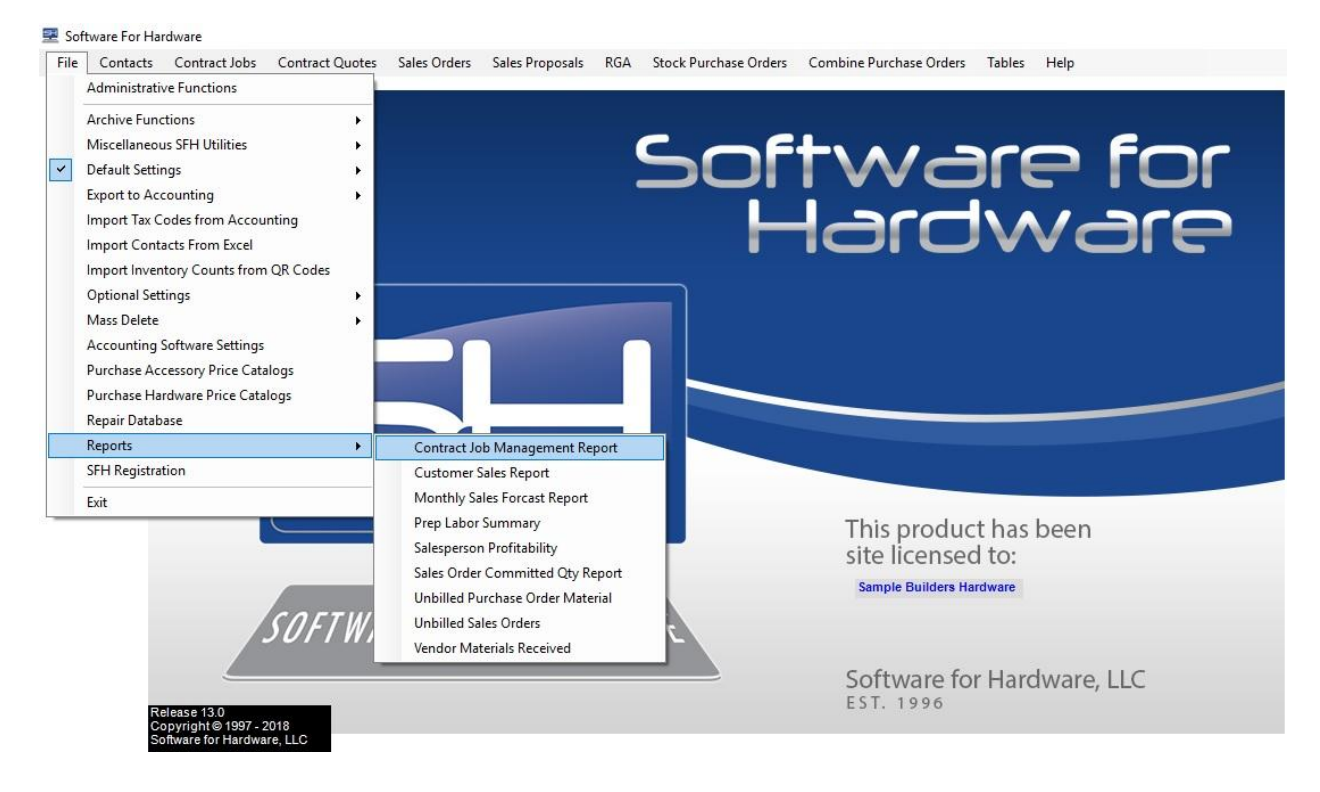

4. Click Contract Job Management Report.

5. A Date screen appears.

| 👷 Contract Job Management Report                                                                                                    | 6. <del>779</del> | × |
|----------------------------------------------------------------------------------------------------|-------------------|---|
| The Contract Job Management Report requires<br>that the Date Awarded field is filled in. If there is<br>no value in the Date Awarded field, that Contract<br>Job will NOT appear on the report. |                   |   |
| Begin Date         End Date           01/01/2018         08/08/2018                                                                                                    |                   |   |
| Ok                                                                                                    |                   |   |
|                                                                                                    |                   |   |
|                                                                                                    |                   |   |

- 6. Enter the *Begin Date* and *End Date*.
- 7. Click the *OK* button to generate the report.
- 8. **NOTE:** Contract Jobs will only show up in the *Contract Job Management Report* if the *Date Awarded* field contains a valid date value. See *Project* screen shot below:

| Job Number | mber Job Name                     |                 |            | Salesperson Name |               |                                        | e               | Project Manager Name |   |
|------------|-----------------------------------|-----------------|------------|------------------|---------------|----------------------------------------|-----------------|----------------------|---|
| BB0304001  | Training J                        | Training Job    |            |                  | Bill Bevins 💽 |                                        |                 | Bob Jones            |   |
|            | Project Location                  | 0               |            | Sale             | es Tax %      | Schedu                                 | ule Dates:      | MM/DD/YYY            |   |
|            | Address #1                        | Second Floor    |            | 6.000            |               | Hardware Submittal Door/Frame Submitta |                 | 06/15/2010           | Í |
|            | Address #2                        | 123 Main Street |            |                  |               |                                        |                 |                      |   |
|            | City Portland                     |                 | State      |                  | Cust          |                                        | pproved         | 12/01/2011           |   |
|            |                                   |                 |            |                  |               |                                        | Cust PO# TJ1005 |                      |   |
|            | Zip Code                          |                 |            | V Quote In       | Contractors   |                                        |                 |                      |   |
| -          | Architect<br>Top Notch Architects |                 |            | ]                | Blue Mounta   | •                                      |                 |                      |   |
|            |                                   | Project Status  | Date       | Awarded          |               | kdd                                    | Delete          | View                 |   |
| n On Hold  | Ongoing                           |                 | • 07/15/20 | 18               |               |                                        | bulu            |                      |   |